# Credit Transfer Application Process Description

# 1. Read the following guidelines

• Check " I have read and understand the guidelines ", click submit, and proceed to the application page.

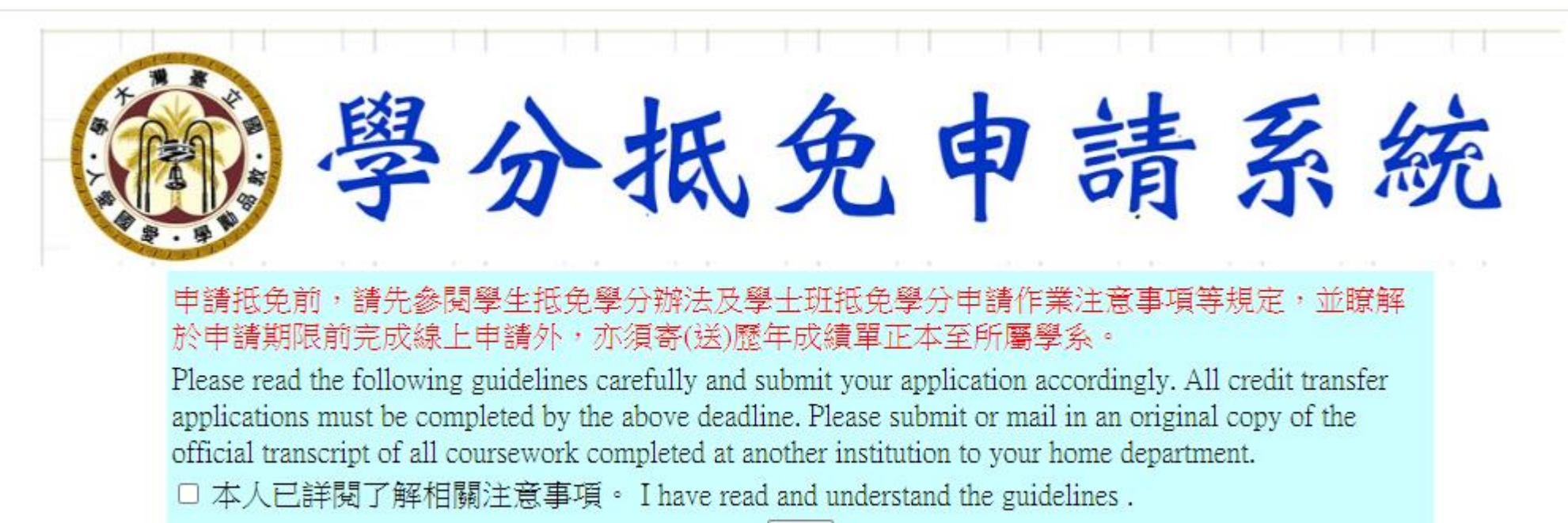

# 2. Application

- Enter your contact NO. and E-MAIL.
- Please check if you are willing to be enrolled in a higher grade if you transfer more than 50 credits.
- Enter system.

| 10 · 1 · 1 |    |       |   | A . W. | ( | С | r | 'e | 90 | b | it | Г | ra | a | n | S | f | e | r | 5 | 5 | y | <b>S</b> ' | t | e | n | n |  |  |
|------------|----|-------|---|--------|---|---|---|----|----|---|----|---|----|---|---|---|---|---|---|---|---|---|------------|---|---|---|---|--|--|
|            | Cł | hines | e | 1      |   |   |   |    |    |   |    |   |    |   |   |   |   |   |   |   |   |   |            |   |   |   |   |  |  |
|            |    |       |   |        |   |   |   |    |    |   |    |   |    |   |   |   |   |   |   |   |   |   |            |   |   |   |   |  |  |

### 

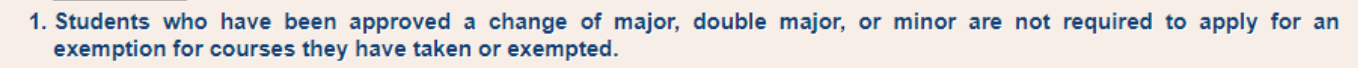

2. Notes: students may apply for a course exemption for liberal education courses in any field. However, it shall be noted that students are still required to earn enough credits from liberal education courses in the three fields designated by the academic program they are admitted to. Please refer to the

NATIONAL TAIWAN UNIVERSITY Regulations Governing Liberal Education and Communication and Career Development Courses and Core Competencies and Course Selection Reminders for Liberal Education Courses and Core Competencies to protect your rights and pursue successful graduation.

| CONTACT NO :                                                                               | CONTACT NO : Please enter your contact No Format : 0912-345678 or 02-33662388                                             |                                                                                                    |  |  |  |  |  |  |  |  |  |  |
|--------------------------------------------------------------------------------------------|----------------------------------------------------------------------------------------------------|----------------------------------------------------------------------------------------------------|--|--|--|--|--|--|--|--|--|--|
| E_MAIL :                                                                                   |                                                                                                    |                                                                                                    |  |  |  |  |  |  |  |  |  |  |
| If your department approves<br>you in a higher year of stud<br>registered in a year higher | your request for credit transfer with m<br>ly, are you comfortable with that?<br>for your year of study is subject to the | ore than 50 credits and is about to enroll<br>s ○ No (Please note whether you will be<br>discretion of your academic program.) |  |  |  |  |  |  |  |  |  |  |

Bachelors

# 3. ADD DETAILS (Dept. Required)

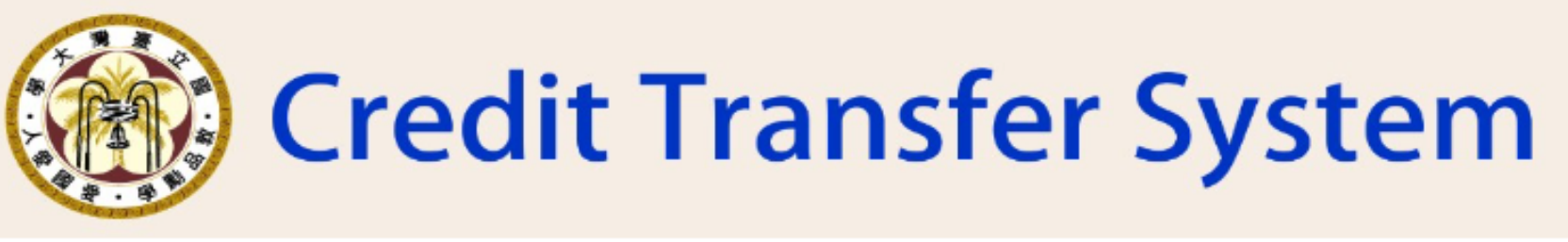

ADD DETAILS REVISE DETAILS DELETE DETAILS CHECK DETAILS EXIT SYSTEM

%For Course Information, Please Visit NTU Course Information At The Following Address: https://nol.ntu.edu.tw/nol/guest/index.php

|                                        | SELECT NTU COURSES |                                   |        |  |  |  |  |  |  |  |  |  |
|----------------------------------------|--------------------|-----------------------------------|--------|--|--|--|--|--|--|--|--|--|
| CATEGORY CURRICULUM NO. & COURSE TITLE |                    |                                   |        |  |  |  |  |  |  |  |  |  |
| DEPT REQUIRED 🗸                        | LOOKUP             | MATH4006 (201 49810) CALCULUS (1) | IMPORT |  |  |  |  |  |  |  |  |  |

To transfer required courses of the department

- Click 「ADD DETAILS」
- Select 'Dept Required' category and press LOOKUP
- Select the curriculum no. and course title for the subject you wish to transfer, then press IMPORT

# 3. ADD DETAILS (GENERAL)

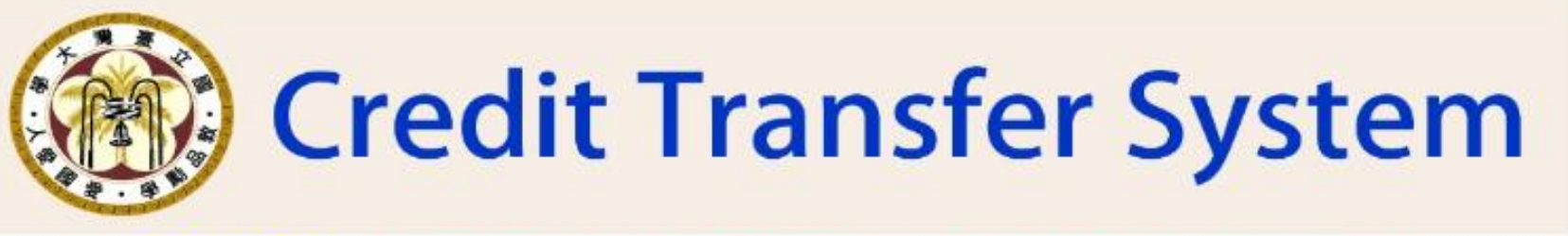

ADD DETAILS REVISE DETAILS DELETE DETAILS CHECK DETAILS EXIT SYSTEM

\*For Course Information, Please Visit NTU Course Information At The Following Address: https://nol.ntu.edu.tw/nol/guest/index.php

| SELECT NTU COURSES                     |        |                                        |        |  |  |  |  |  |  |  |  |
|----------------------------------------|--------|----------------------------------------|--------|--|--|--|--|--|--|--|--|
| CATEGORY CURRICULUM NO. & COURSE TITLE |        |                                        |        |  |  |  |  |  |  |  |  |
| GENERAL                                | LOOKUP | AdvEng3101 (004 30111) Filipino (I)(1) | IMPORT |  |  |  |  |  |  |  |  |

To transfer General Courses-Chinese, English/second foreign languages

- Click 「ADD DETAILS」
- Select 'General 'category and press LOOKUP
- Select the curriculum no. and course title for the subject you wish to transfer, then press IMPORT

# 3. ADD DETAILS (LIBERAL EDUCATION)

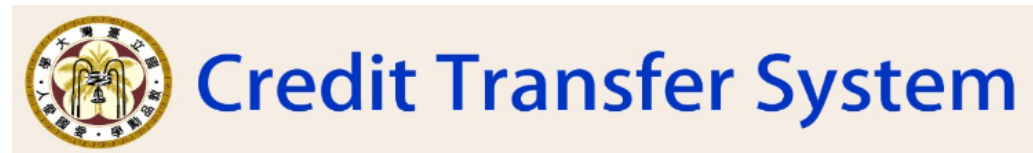

ADD DETAILS REVISE DETAILS DELETE DETAILS CHECK DETAILS EXIT SYSTEM

% For Course Information, Please Visit NTU Course Information At The Following Address: https://nol.ntu.edu.tw/nol/guest/index.php

|                                                                                                    |        | SELECT NTU COURSES                                                                                      |
|----------------------------------------------------------------------------------------------------|--------|----------------------------------------------------------------------------------------------------|
| CATEGORY                                                                                                    |        | CURRICULUM NO. & COURSE TITLE                                                                           |
| LIBERAL EDUCATION 🗸                                                                                                    | LOOKUP |                                                                                                    |
| Search :<br>Literature and Arts Area                                                                                                    |        | CHIN1096 (101 11230) The Interplay of Humanity and Technology-New Trends and New Competencies (I) (A17) |
| Historical Thinking Area<br>World Civilization Area<br>Philosophy and Moral Reasoning Area<br>Civil Awareness and Social Analysis Area<br>Mathematics, Digital Competence, and Quantitative Analysis Area<br>Devoiced Coder | То     | transfer Liberal Education Courses                                                                      |
| Life Science Area                                                                                                    | . (    |                                                                                                    |

Online Courses from MOOCs Summer College Courses

Liberal Education from NTU system Courses

- CIICK ADD DETAILS ]
  - Select ' Liberal Education ' category and press LOOKUP
  - Select 'Liberal Education Area ', 'Online Courses' , 'Summer College' , or 'NTU system' and press LOOKUP
  - Select the curriculum no. and course title for the subject you wish to transfer, then press IMPORT

## 3. ADD DETAILS (ELECTIVE)

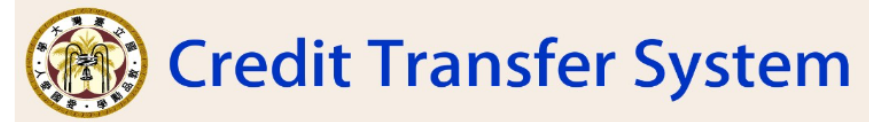

ADD DETAILS REVISE DETAILS DELETE DETAILS CHECK DETAILS EXIT SYSTEM

\*For Course Information, Please Visit NTU Course Information At The Following Address: https://nol.ntu.edu.tw/nol/guest/index.php

|                                                                                 | SELECT NTU COURSES | 3                                                                |                     |
|---------------------------------------------------------------------------------|--------------------|------------------------------------------------------------------|---------------------|
| CATEGORY                                                                        |                    | CURRICULUM NO. & COURSE TITLE                                    |                     |
| ELECTIVE                                                                        | LOOKUP             |                                                                  |                     |
| Search :                                                                        |                    | CSIE (902 10100) Introduction to Information Computer and System |                     |
| 10020 THE ATHELETIC DEPARTMENT OF NTU                                           | ×                  |                                                                  |                     |
| 0030 Student Safety Center                                                      |                    |                                                                  |                     |
| 0040 FOREIGN LANGUAGE TEACHING & RESOURCE CENTER                                |                    |                                                                  |                     |
| 0050 STUDENT ACTIVITY DIVISION                                                  |                    |                                                                  |                     |
| 1000 COLLEGE OF LIBERAL ARTS                                                    |                    |                                                                  |                     |
| 1010 DEPARTMENT OF CHINESE LITERATURE                                           |                    |                                                                  |                     |
| 1011 Bachelor's Degree Program in Chinese Literature for International Students |                    | To transfor alactiva courcas                                     |                     |
| 1020 DEPARTMENT OF FOREIGN LANGUAGES AND LITERATURES                            |                    | 10 נומווצופו פופננועפ נטעוצפצ                                    |                     |
| 1030 DEPARTMENT OF HISTORY                                                      |                    |                                                                  |                     |
| 1040 DEPARTMENT OF PHILOSOPHY                                                   |                    |                                                                  |                     |
| 1050 DEPARTMENT OF ANTHROPOLOGY                                                 |                    |                                                                  |                     |
| 1060 DEPARTMENT OF LIBRARY AND INFORMATION SCIENCE                              |                    |                                                                  |                     |
| 1070 DEPARTMENT OF JAPANESE LANGUAGE AND LITERATURE                             |                    |                                                                  |                     |
| 1060 DEPARTMENT OF APPLIED ENGLISH                                              |                    |                                                                  |                     |
| 1050 DEPARTMENT OF DRAMAAND THEATRE                                             |                    |                                                                  |                     |
| 1220 GRADUATE INSTITUTE OF FOREIGN LANGUAGES AND LITERATURES                    |                    | Solact 'Elective' cotegory                                       | and proce [] OOK ID |
| 1230 GRADUATE INSTITUTE OF HISTORY                                              |                    | P SEIECT EIECTIVE CATEGOLY                                       | / and diessiluurur  |
| 1231 GRADUATE INSTITUTE OF HISTORY, HISTORY DIVISION                            |                    |                                                                  |                     |
| 1232 GRADUATE INSTITUTE OF HISTORY MODERN CHINESE HISTORY DIVISION              | -                  |                                                                  |                     |

- Select ' Department ' and press LOOKUP
- Select the curriculum no. and course title for the subject you wish to transfer, then press IMPORT

# 3. ADD DETAILS (PE)

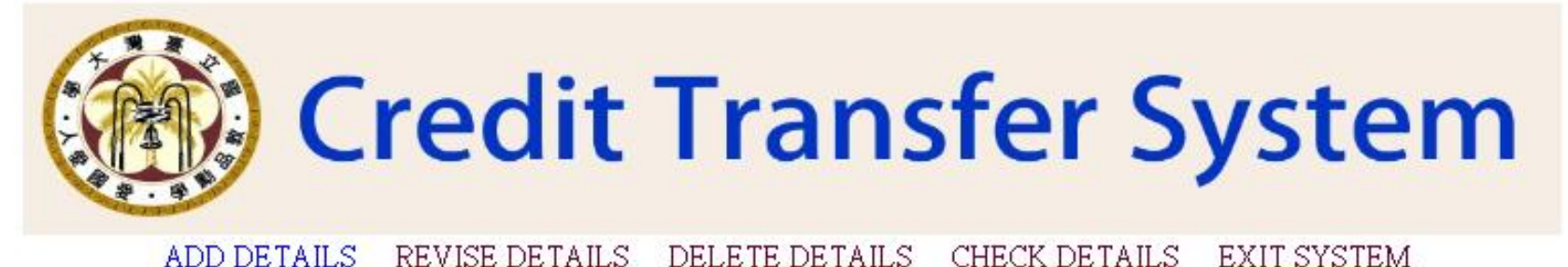

\*For Course Information, Please Visit NTU Course Information At The Following Address: https://nol.ntu.edu.tw/nol/guest/index.php

| SELECT NTU COURSES                     |        |                                                    |        |  |  |  |  |  |  |  |
|----------------------------------------|--------|----------------------------------------------------|--------|--|--|--|--|--|--|--|
| CATEGORY CURRICULUM NO. & COURSE TITLE |        |                                                    |        |  |  |  |  |  |  |  |
| PE 🗸                                   | LOOKUP | PE1003 (002 50010) Health Related Physical Fitness | IMPORT |  |  |  |  |  |  |  |

To transfer PE courses

- Click 「ADD DETAILS」
- Select 'PE' category and press LOOKUP
- Select the curriculum no. and course title for the subject you wish to transfer, then press IMPORT

# 3. ADD DETAILS (1/2)

Click IMPORT, and the screen on the right will appear.

 In the category on the right side, select 'required,' 'elective,' or 'general education.'

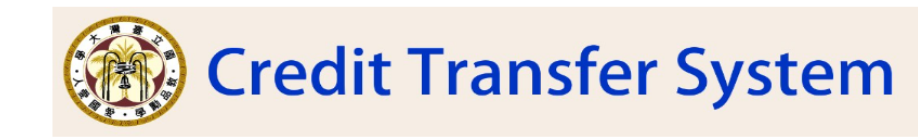

ADD DETAILS REVISE DETAILS DELETE DETAILS CHECK DETAILS UPLOAD TRANSCRIPT & SYLLABUS EXIT SYSTEM \*\*For Course Information, Please Visit NTU Course Information At The Following Address:<u>https://nol.ntu.edu.tw/nol/guest/index.php</u>

|             |                         | SELECT NTU COURSES                |                        |        |          |                                      |                      |              |      |        |  |  |  |  |
|-------------|-------------------------|-----------------------------------|------------------------|--------|----------|--------------------------------------|----------------------|--------------|------|--------|--|--|--|--|
| C           | ATEGORY                 | CURRICULUM NO. & COURSE TITLE     |                        |        |          |                                      |                      |              |      |        |  |  |  |  |
| DEPT REQUIR |                         | MATH4006 (201 49810) CALCULUS (1) | 01 49810) CALCULUS (1) |        |          | COURSES TAKEN & PASSED AT NTU/OTHERS |                      |              |      |        |  |  |  |  |
|             |                         | DEPT REQUIRED COURSE & CREDIT     |                        |        |          |                                      |                      |              |      |        |  |  |  |  |
| CATEGOTY    | NTU<br>CURRICULUM NO.   | COURSE TITLE                      | CREDIT                 |        | CATEGORY | TAKEN                                | CURRICULUM<br>ID NO. | COURSE TITLE | CR   | EDIT   |  |  |  |  |
| CHILOUTI    | (CURRICULUM ID<br>NO.)  |                                   |                        | SPRING | CHILOOKI | NTU                                  | TAKEN AT<br>NTU)     | COOKSE IIILE | FALL | SPRING |  |  |  |  |
| REQUIRED    | MATH4006 (201<br>49810) | CALCULUS (1)                      | 2                      |        | Select ~ | O Yes<br>No                          | +                    | +            |      |        |  |  |  |  |
|             |                         |                                   | 1                      | ADD    |          |                                      |                      |              |      |        |  |  |  |  |

#### Here are some reminders for you:

- 1. Students admitted before the Academic Year 1996 shall not apply for credit transfer for more than one credit for a two-semester-long liberal education course or more than two credits for a one-semester-long liberal education course.
- 2. Professional courses taken and passed more than 10 years prior to enrollment at the University shall be ineligible for credit transfer.
- 3. The credit(s) to be transferred shall not exceed the credits of NTU required courses.
- 4. After you key in courses you've taken and passed and their credit(s), please click "ADD" to input.
- 5. If you wish to transfer credits earned from two courses to exempt one NTU course, please enter them separately in the course field. Additionally, insert the total combined credits of the two courses in the corresponding NTU course field for the same semester. [Example].
- 6. To exempt a course in liberal education, Chinese, English/foreign language, PE, or service-learning, once the course entry is created, please go to "UPLOAD TRANSCRIPT & SYLLABUS" and then upload the transcript and the syllabus according to the course category respectively. For those who take the above-mentioned courses at NTU, only the transcript shall be uploaded.

# 3. ADD DETAILS (2/2)

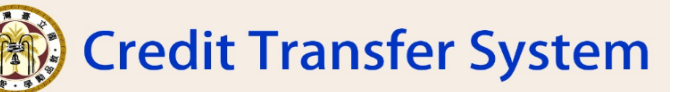

D DETAILS REVISE DETAILS DELETE DETAILS <u>CHECK DETAILS</u> <u>UPLOAD TRANSCRIPT & SYLLABUS</u> EXIT SYSTEM

%For Course Information, Please Visit NTU Course Information At The Following Address: https://nol.ntu.edu.tw/nol/guest/index.phg

|             |                         | SELECT NTU COURSES                |    |        |                                      |             |                      |              |      |        |
|-------------|-------------------------|-----------------------------------|----|--------|--------------------------------------|-------------|----------------------|--------------|------|--------|
| CA          | ATEGORY                 | CURRICULUM NO. & COURSE TITLE     |    |        |                                      |             |                      |              |      |        |
| DEPT REQUIR |                         | MATH4006 (201 49810) CALCULUS (1) | IM | PORT   | COURSES TAKEN & PASSED AT NTU/OTHERS |             |                      |              |      |        |
|             |                         | DEPT REQUIRED COURSE & CREDIT     |    |        |                                      |             |                      |              |      |        |
| CATEGOTY    | NTU<br>CURRICULUM NO.   | COURSE TITLE                      | CR | EDIT   | CATEGORY                             | TAKEN       | CURRICULUM<br>ID NO. | COURSE TITLE | CR   | EDIT   |
| cintoon     | (CURRICULUM ID<br>NO.)  |                                   |    | SPRING | CHILDOWI                             | NTU         | TAKEN AT<br>NTU)     | COOKSETTTEE  | FALL | SPRING |
| REQUIRED    | MATH4006 (201<br>49810) | CALCULUS (1)                      | 2  |        | Select ~                             | O Yes<br>No | +                    | +            |      |        |
|             |                         |                                   | A  | DD     |                                      |             |                      |              |      |        |

#### Here are some reminders for you:

1. Students admitted before the Academic Year 1996 shall not apply for credit transfer for more than one credit for a two-semester-long liberal education course or more than two credits for a one-semester-long liberal education course.

- 2. Professional courses taken and passed more than 10 years prior to enrollment at the University shall be ineligible for credit transfer
- ${\bf 3.}$  The credit(s) to be transferred shall not exceed the credits of NTU required courses.
- 4. After you key in courses you've taken and passed and their credit(s), please click "ADD" to input.
- 5. If you wish to transfer credits earned from two courses to exempt one NTU course, please enter them separately in the course field. Additionally, insert the total combined credits of the two courses in the corresponding NTU course field for the same semester. [Example].
- 6. To exempt a course in liberal education, Chinese, English/foreign language, FE, or service-learning, once the course entry is created, please go to "UPLOAD TRANSCRIPT & SYLLABUS" and then upload the transcript and the syllabus according to the course category respectively. For those who take the above-mentioned courses at NTU, only the transcript Hall be uploaded.

The course was <u>taken at NTU</u>

Enter the NTU Curriculum Identity Number and Credit.

Click "Add" to complete the application for this course transfer.

• The course was not taken at NTU :

Enter the Course Title and Credit.

Click "Add" to complete the application for this course transfer.

 transfer credits earned from two courses to exempt one NTU course <sup>,</sup> Please refer to Explanation 5 [<u>Example</u>]

### 4. REVISE DETAILS

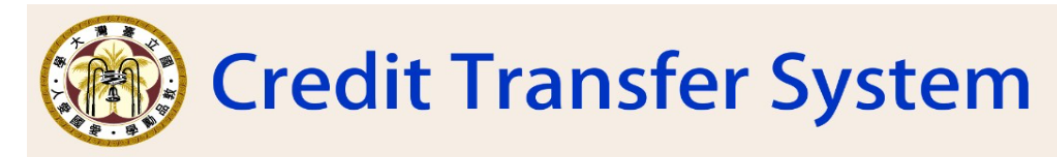

ADD\_DETAILS REVISE DETAILS DELETE DETAILS CHECK DETAILS UPLOAD\_TRANSCRIPT\_&\_SYLLABUS EXIT\_SYSTEM

#### DEAR STUDENT, PLEASE SELECT THE CURRICULUM NO. TO BE REVISED

CLICK (IMPORT) FOR AUTOMATIC FILL-IN · REVISE (NUMBER OF CREDITS) AND [COURSES YOU'VE TAKEN & PASSED].LASTLY CLICK [REVISED] TO SUBMIT THE REVISED DETAILS. CURRICULUM NO. & COURSE TITLE IN APPLICATION MATH4008 (201 49830) CALCULUS (3) IMPORT COURSES EARNED AT NTU/OTHERS FOR (NON)GRADUATION PURPOSE NTU REQUIRED COURSES & CREDITS NTU CREDIT CREDIT CURRICULUM COURSE TAKEN AT NTU CURRICULUM CATEGOTY NO. CATEGORY COURSE TITLE TITLE NTU NO. (CURRICULUM ID FALL SPRING FALL SPRING NO.) 101 18102 Introduction to Literature (2) MATH4008(201 CALCULUS 🔍 Yes 🔘 2 REQUIRED REQUIRED 49830) REVISE CANCEL

- Select the course to correct.
- Click IMPORT to automatically display the application details.
- Correct the "Credits" and "Course".
- Click REVISE to submit the corrected data.

## **5. DELETE DETAILS**

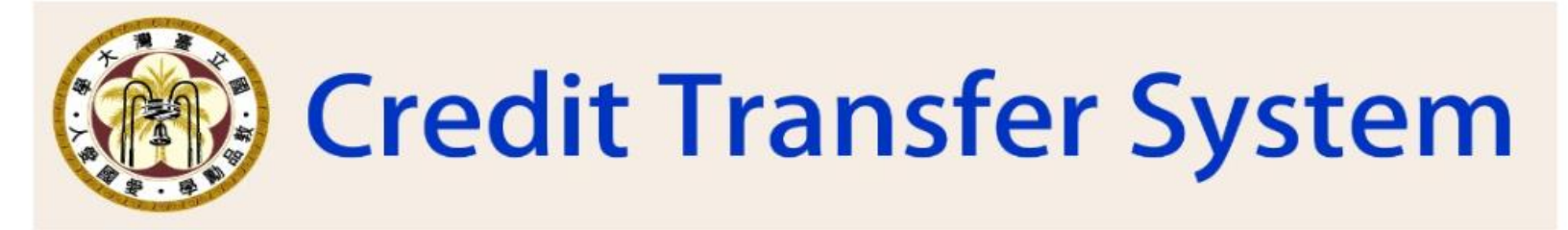

ADD DETAILS REVISE DETAILS DELETE DETAILS CHECK DETAILS UPLOAD TRANSCRIPT & SYLLABUS EXIT SYSTEM

DEAR STUDENT, PLEASE SELECT THE CURRICULUM NO. TO BE DELETED

CURRICULUM NO. & COURSE TITLE IN APPLICATION MATH4008 (201 49830) CALCULUS (3) V DELETED

- Select the Course to delete.
- Click Deleted to complete the deletion.

## 6. CHECK DETAILS

#### • Click " CHECK DETAILS "

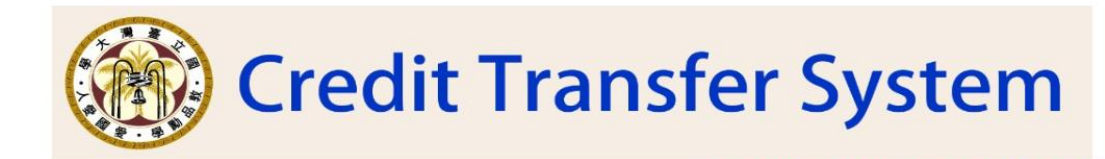

ADD DETAILS REVISE DETAILS DELETE DETAILS CHECK DETAILS UPLOAD TRANSCRIPT & SYLLABUS EXIT SYSTEM

\*For Course Information, Please Visit NTU Course Information At The Following Address: https://nol.ntu.edu.tw/nol/guest/index.php

|                                        |        | SELECT NTU COURSES                |        |  |  |  |  |  |
|----------------------------------------|--------|-----------------------------------|--------|--|--|--|--|--|
| CATEGORY CURRICULUM NO. & COURSE TITLE |        |                                   |        |  |  |  |  |  |
| DEPT REQUIRED V                        | LOOKUP | MATH4006 (201 49810) CALCULUS (1) | IMPORT |  |  |  |  |  |

|                                                                                                    | DEPT REQUIRE        | D COURSE & CREDIT         | Г                 | a the sold | 112.94   |           | (     | COURSES TAKEN & I | PASSED AT NTU/OTH                 | IERS   |       |   |
|----------------------------------------------------------------------------------------------------|---------------------|---------------------------|-------------------|------------|----------|-----------|-------|-------------------|-----------------------------------|--------|-------|---|
|                                                                                                    | NTU CURRICULUM NO.  |                           | CREDIT            |            |          | CATROODY  | TAKEN | NTU CURRICULUM    |                                   | CREDIT |       |   |
| LATEGOTY                                                                                                    | (CURRICULUM ID NO.) | COURSE IIILE              | FALL SPRING TOTAL |            | CATEGORY | AI<br>NTU | NO.   | COURSE IIILE      | FALL                              | SPRING | TOTAL |   |
| REQUIRED                                                                                                    | MATH4008(201 49830) | CALCULUS (3)              | 2                 | 1          | 2        |           | Yes   | 101 18102         | Introduction to<br>Literature (2) | 3      |       | 3 |
| REQUIRED                                                                                                    | Phys1007(202 101A2) | General Physics<br>(a)(2) |                   | 3          | 3        | ***       | No    |                   | 123 + 123                         |        | 6     | 6 |
| 2 (number) course(s) exempted, with 5 credit(s) in total.<br>(Among them, credit(s) transferred from NTU courses 2 credit(s))<br>(from other universities 3 credit(s))<br>If the transferring credits, approved by the department, amount to 50<br>credits or more, I <b>agree</b> to be admitted to the higher year of study.                                                                                                    |                     |                           |                   |            |          |           |       |                   |                                   |        |       |   |
| Notes       I. Credits transferred from other universities are up to 50 credits at most.         II. Fields of general courses include:1.Literature and Art > 2.Historical Thinking > 3. World Civilization > 4. Philosophy and Moral Reasoning > 5. Civil Awareness and Social Analysis > 6. Mathematics, Digital Competence, and Quantitative Analysis > 7. Material Science > 8. Life Science > *. Courses whose credit(s) can be transferred to waive general courses         III. Whether the credits earned from exempted courses can be counted toward graduation requirements depends on the regulations and review of the department. |                     |                           |                   |            |          |           |       |                   |                                   |        |       |   |

### 7. UPLOAD TRANSCRIPT & SYLLABUS

|                       | Courses tak                                                                                                    | ten at NTU                                                                                                    | Courses take                                                                                                    | n outside NTU                                                                                                    |
|-----------------------|----------------------------------------------------------------------------------------------------|----------------------------------------------------------------------------------------------------|----------------------------------------------------------------------------------------------------|----------------------------------------------------------------------------------------------------|
| Course<br>type        | Required/elective                                                                                                    | Liberal Education,<br>Chinese, English<br>(second foreign<br>language), PE, or<br>Service Learning                                                                                                    | Required/elective                                                                                                    | Liberal Education,<br>Chinese, English<br>(second foreign<br>language), PE, or<br>Service Learning                                                                                                    |
| Required<br>documents | <ol> <li>Submit an<br/>original copy of<br/>NTU transcript<br/>of academic<br/>record to your<br/>home department.</li> <li>Upload the PDF<br/>file of your NTU<br/>transcript of<br/>academic record<br/>to the credit<br/>transfer<br/>application<br/>system. (For<br/>courses taken at<br/>NTU, only the<br/>transcript of<br/>academic record<br/>is required; course<br/>syllabi are not<br/>required.)</li> </ol> | <ol> <li>Submit an<br/>original copy of<br/>NTU transcript<br/>of academic<br/>record to your<br/>home<br/>department.</li> <li>Upload the PDF<br/>file of your NTU<br/>transcript of<br/>academic<br/>record to the<br/>credit transfer<br/>application<br/>system.</li> </ol> | <ol> <li>Submit an<br/>original copy of<br/>transcript of<br/>academic record<br/>to your home<br/>department.</li> <li>Upload the PDF<br/>file of your<br/>transcript of<br/>academic record<br/>to the credit<br/>transfer<br/>application system.<br/>Check with your<br/>home department<br/>on whether course<br/>syllabi are<br/>required. If<br/>required, please<br/>consolidate them<br/>into one PDF file<br/>and upload it to the<br/>credit transfer<br/>application system.</li> </ol> | <ol> <li>Submit an origina<br/>copy of transcript<br/>of academic<br/>record to your<br/>home department.</li> <li>Upload scanned<br/>PDF copies of<br/>course syllabi and<br/>transcript of<br/>academic record<br/>to the credit<br/>transfer application<br/>system.</li> </ol> |

# 7. UPLOAD TRANSCRIPT & SYLLABUS

- According to the course category you want to upload, click "Select." After selecting the file, click "Upload."
- After uploading, the file will appear above.(Please confirm the uploaded data is correct again.)
- Current students (excluding new students) wishing to apply for make-up credit transfers shall mail (deliver) an original copy of the transcript of academic record at NTU to their home departments. (Singlesemester grade reports and photocopies of transcripts will not be accepted.)

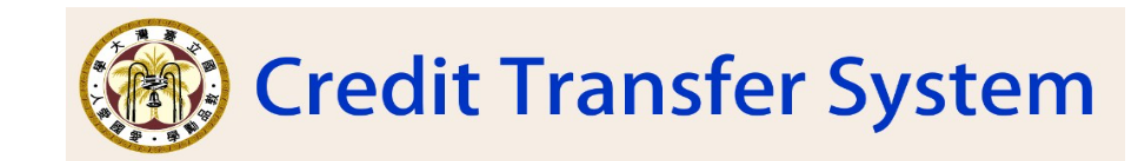

ADD DETAILS REVISE DETAILS DELETE DETAILS CHECK DETAILS UPLOAD TRANSCRIPT & SYLLABUS EXIT SYSTEM

#### **UPLOAD TRANSCRIPT & SYLLABUS**

Please upload the transcript and course syllabus for the courses you wish to transfer. Separate the syllabi by course category (liberal education, Chinese, English/foreign language, service-learning, PE, and required/elective courses) After uploading, ensure to submit the original transcript to your home department. For required/elective courses taken outside NTU, please confirm with your home department on whether course syllabi are required. If required, please consolidate them into one PDF file and upload it to the credit transfer application system. Franscript : B1 6.pdf (Please reconfirm that the information you uploaded is correct) ★ English/Foreign Language : B <u>3.pdf</u> (Please reconfirm that the information you uploaded is correct ) <u>7.pdf</u> (Please reconfirm that the information you uploaded is correct ) ★ Required/Elective : B Reupload Transcript: Please select the file to be uploaded: Select 選擇檔案 未選擇任何檔案 Liberal Education: Please select the file to be uploaded: Select 選擇檔案 未選擇任何檔案 Chinese: Please select the file to be uploaded: Select 選擇檔案 未選擇任何檔案 English/Foreign Language:Please select the file to be uploaded: Select 選擇檔案 未選擇任何檔案 Physical Education: Please select the file to be uploaded: Select 選擇檔案 未選擇任何檔案 Service-Learning: Please select the file to be uploaded: Select 選擇檔案 未選擇任何檔案 Required/Elective: Please select the file to be uploaded: Select 選擇檔案 未選擇任何檔案 upload Note:

is too blurry to review and your rights may be

After uploading, please submit an original copy of the transcript of your academic record to your home department!